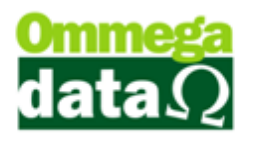

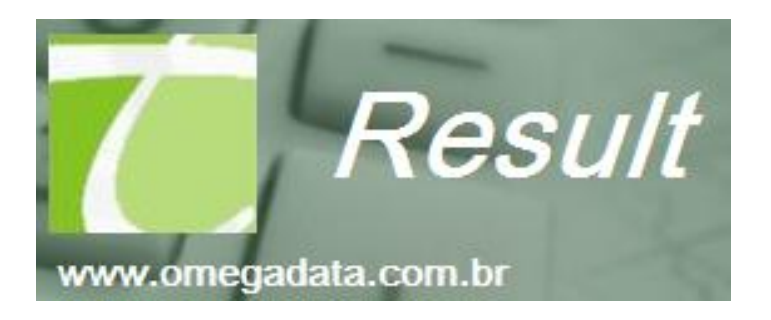

# **GESTÃO FINANCEIRA**

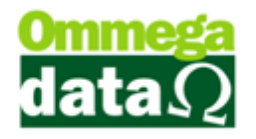

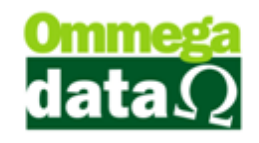

## SUMÁRIO

| CONCEITOS FINANCEIROS               | 5  |
|-------------------------------------|----|
| CONTAS                              | 9  |
| Cadastro Contas                     | 10 |
| Extrato de Conta                    | 11 |
| Lançamentos                         | 12 |
| Transferência Simples               | 13 |
| Transferências Lançamentos Marcados | 14 |
| Saldo das Contas                    | 14 |
| Lançamentos Isentos                 | 15 |
| Plano de Contas                     | 16 |
| CATEGORIA                           | 17 |
| Incluir Categoria                   |    |
| Extrato de Categoria                | 19 |
| Resumos Categoria                   | 20 |
| Resumo Categoria por Departamento   | 24 |
| FAVORECIDO                          | 25 |
| Incluir Favorecido                  | 25 |
| Dados                               | 26 |
| Configuração                        | 28 |
| Extrato de Favorecidos              | 29 |
| Extrato por Referência              |    |
| Resumo Favorecido                   | 31 |
| Browser Busca Lançamentos           | 32 |
| Apuração Resultados Anuais          | 32 |
| RESULT NA PRÁTICA                   |    |

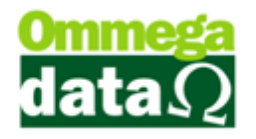

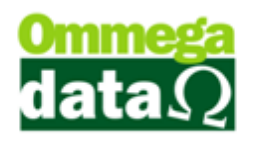

#### **Conceitos Financeiros**

Com o domínio da situação financeira, conhecendo seus resultados, dimensionando sua capacidade, analisando a origem e a aplicação de seus recursos, o empresário poderá administrar a sua empresa com plena segurança, avaliando permanentemente seu desempenho, corrigindo eventuais distorções e planejando suas estratégias.

O módulo RESULT vem auxiliar nesse controle financeiro de forma prática e automatizada, não sendo mais necessária a inclusão por planilhas, todos os lançamentos de sua loja, sendo integrados com o módulo de vendas, recebimentos e pagamentos, onde todos os lançamentos com movimentação financeira efetiva estarão sendo visualizado neste módulo de forma consistente.

Abaixo podem observar o tripé de conceitos onde gestão financeira é baseada:

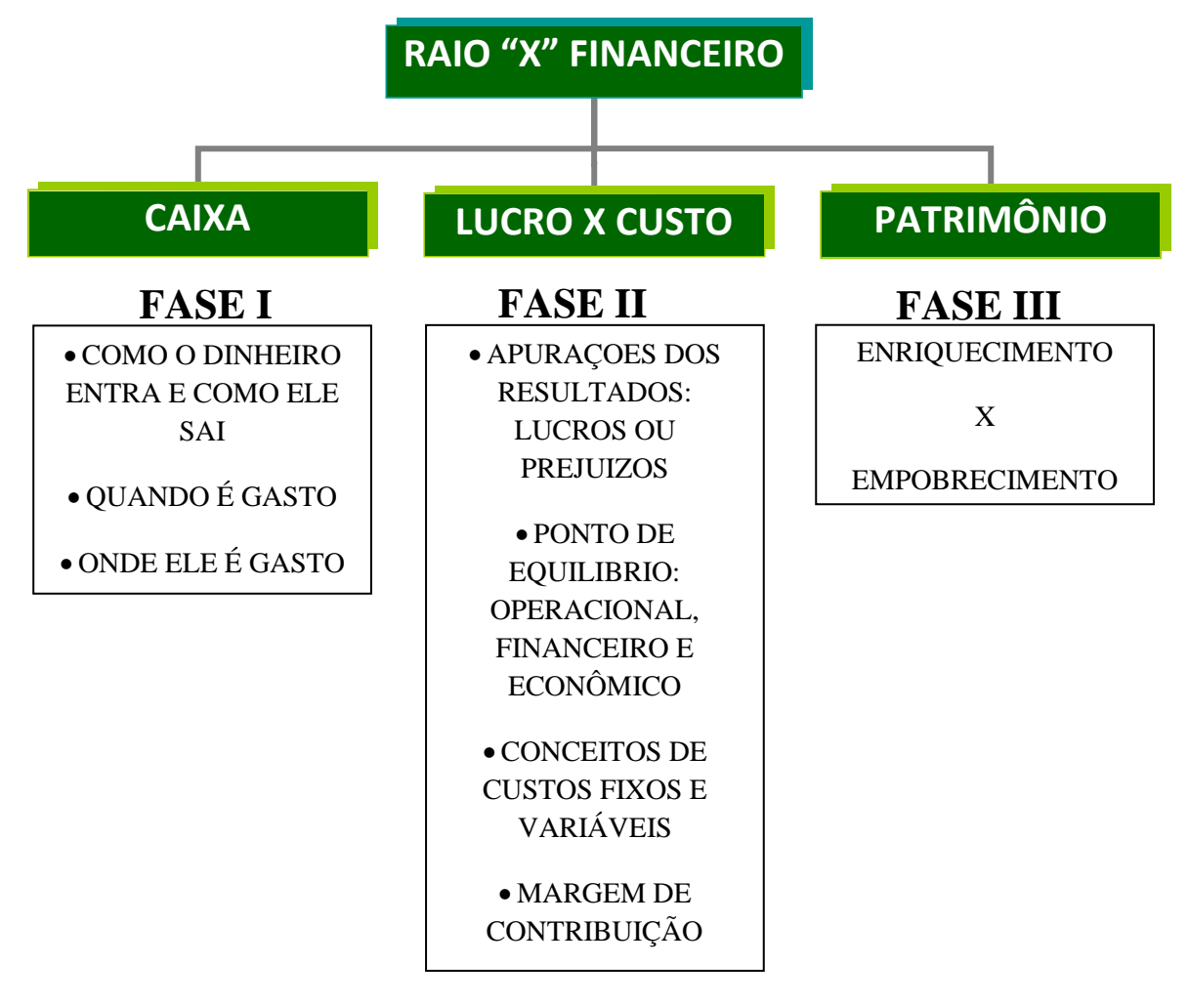

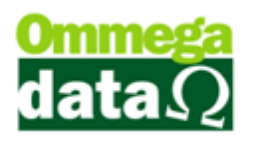

I. Fase I temos o caixa onde fica toda movimentação financeira de nossa empresa, nessa fase verificamos todos os lançamentos que nele estão descritos, assim pode-se concluir que a sobra ou a falta de dinheiro em caixa não significa um lucro real ou prejuízo.

II. Fase II o Lucro X Custos é a analise dos lucros sobre suas movimentações somando todos os encargos gerados sobre suas mercadorias no momento da compra e venda. Assim após fazer essa analise a empresa é lucrativa, mas a empresa não tem dinheiro em mão, o lucro pode estar comprometido em pró-labores, financiamentos, taxas, entre alguns outros débitos.

III. Fase III é o enriquecimento ou empobrecimento, nessa fase podemos agora sim analisar onde está nosso lucro ou nosso prejuízo, por muitas vezes o caixa mostra um debito mas podemos estar com o estoque de nossa empresa alto assim fazendo o levantamento do patrimônio entre imobilizado, estoque, dividas e recebíveis concluímos com clareza a situação financeira de nossa empresa.

Abaixo um exemplo em números das três fases apresentadas acima:

| Lançamentos Caixa em 01/08/2015 |                 |  |  |
|---------------------------------|-----------------|--|--|
| Entrada de Dinheiro             | R\$ 1.800,00(+) |  |  |
| Pagamento de Frete              | R\$ 100,00(-)   |  |  |
| Saldo no Caixa                  | R\$ 1.700,00(+) |  |  |
| Fase II                         | πφ 1.700,00(+)  |  |  |

Fase I

| Lançamentos de Custos X Lucro |                 |  |  |
|-------------------------------|-----------------|--|--|
| Venda da máquina              | R\$ 1.800,00(+) |  |  |
| Compra de máquina             | R\$ 1.500,00(-) |  |  |
| Impostos                      | R\$ 360,00(-)   |  |  |
| Frete                         | R\$ 100,00(-)   |  |  |
| Comissão                      | R\$ 90,00(-)    |  |  |
| Saldo Custo x Lucro           | R\$ 250,00 (-)  |  |  |
| Fase III                      |                 |  |  |

| Lançamentos Patrimônio |                  |  |  |
|------------------------|------------------|--|--|
| Saldo de Caixa         | R\$ 1.700,00(+)  |  |  |
| Contas a Pagar         | R\$ 1.950,00 (-) |  |  |
| Saldo Patrimônio       | R\$ 250,00(-)    |  |  |

#### O futuro da sua Empresa começa aqui!

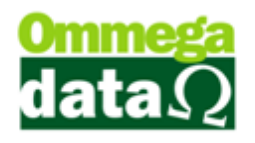

Nos conceitos financeiros existem dois regimes o regime de caixa e o regime de competência.

Regime de Caixa é baseado nos lançamentos efetuados no momento da entrada e saída de valores da empresa, não prevendo gastos e recebimentos futuros.

Regime de Competência tem base também todos os lançamentos efetuados de entrada e saída com movimentação financeira e os lançamentos sem movimentação financeira, como por exemplo, recebimentos e pagamentos futuros.

Dentro desses regimes existem alguns tipos de custos, e pontos de equilíbrios.

Custos Variáveis são custos que dependem do faturamento para ocorrer, como a compra de algum material ou despesa somente com a venda do produto ou serviço ou até comissão a vendedores.

Custos Fixos são custos onde não dependem do faturamento para ocorrer no caso de despesas fixas como, por exemplo, Luz, água, internet, telefone, pagamento de funcionários.

Ponto de equilíbrio operacional a empresa tem a necessidade de faturar para cobrir os gastos operacionais sem obter lucro e nem prejuízo.

Ponto de equilíbrio econômico a empresa necessita faturar para cobrir seus gastos e obter o lucro desejado.

Ponto de equilíbrio financeiro e empresa precisa faturar para cobrir seus gastos, obtendo o lucro desejado e cobrir ainda despesas financeiras.

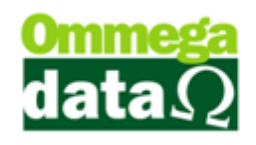

Na planilha abaixo veremos um breve comparativo entre a utilização do Result x Planilha:

| Result                                                                             | Planilhas                                         |
|------------------------------------------------------------------------------------|---------------------------------------------------|
| É possível fazer a conciliação entre saldo<br>de contas e os lançamentos efetuados | Normalmente não é feito                           |
| É feito de forma automática os<br>lançamentos                                      | Todos lançamentos de forma manual                 |
| Bloqueio de alterações de lançamento<br>parametrizável                             | Planilha não permite                              |
| Transferência de lançamentos entre contas                                          | Deve ser digitada os dados<br>novamente (2 vezes) |

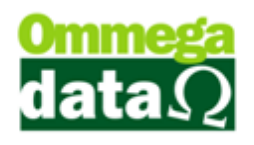

### Contas

Nesta tela apresenta as contas onde ficaram o dinheiro recebido, ou as quais serão transferidos, como Caixa, Banco, Carteira, Cofre e demais contas locais onde serão depositados o dinheiro.

| 7         | т           | abela Contas (Caix | a) 🗕 🗆          | x        |
|-----------|-------------|--------------------|-----------------|----------|
| (1)Código | p:          |                    |                 |          |
| >Código   |             | Nome Conta         | Participa Saldo | s 🔺      |
| 1         | CAIXA       |                    | Sim             |          |
| 2         | Banco       |                    | Sim             |          |
|           |             | 2                  |                 |          |
|           | 3           | 4                  | 5               | <u> </u> |
| <u>a</u>  | ncluir (F6) | 📂 Alterar (F7)     | Excluir (F8)    |          |
|           |             |                    | 🌀 🗐 Sair (F1    | 2)       |

- 1. Campo de busca: Permite realizar uma pesquisa das contas;
- 2. Lista de Conta: Mostra a lista das contas cadastradas;
- 3. Incluir F6: Para incluir uma nova conta;
- 4. Alterar F7: Para alterar o cadastro de conta;
- **5. Excluir F8:** Para excluir uma conta, quando a conta já houver movimentação só permitirá inativa-lo;
- 6. Sair F12: Para sair dessa opção;

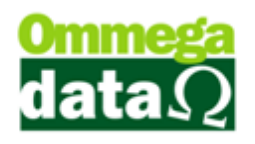

#### **Cadastro Contas**

| 🚺 Cadastro Contas 🗕 🗆 🗙                         |
|-------------------------------------------------|
| Dados                                           |
| Código: 🚺 0                                     |
| Nome: 2                                         |
| Nº Contabilidade: 300                           |
| Conta Contábil: 🚺                               |
| Participa Resultados 🚽 Origem dos Lançamentos 🚽 |
| ◯ Sim(5) Não ● Result ◯ Front (6)               |
| Salvar (F5) (8) Cancelar (F12)                  |

1. Código: Apresenta o código da conta que será gerado automaticamente pelo sistema;

- 2. Nome: Para informar o nome da conta que será gerado;
- 3. Nº de Contabilidade: Permite informar código para integração contábil;
- 4. Conta Contábil: Informa a conta contábil para integração;
- Participa Resultados: Parâmetro para mostrar nos resultados nas telas do Result;
- Origem Lançamentos: Parâmetro para separação entre lançamentos pelo PDV ou somente pelo Result;
- 7. Salvar F5: Para salvar o cadastro da conta;
- 8. Cancelar F12: Permite cancelar o cadastro da conta;

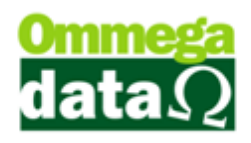

### Extrato de Conta

| 🐔 Extrato Conta – 🗆 💌                    |                                                                                                    |                                                                    |                    |                                         |
|------------------------------------------|----------------------------------------------------------------------------------------------------|--------------------------------------------------------------------|--------------------|-----------------------------------------|
| Código Nome A<br>1 CADAA<br>2 Banco<br>1 | De: 01/03/2015 (2) Até: 30/04/2015<br>Recibo Jato Tinta (3) Recibo M<br>Extrato Conta (5)                                                                                                    | Filtro pela Data 6<br>● Emissão O Pré-1<br>✓ Imprime Saldo anteric | Saldo A<br>Saldo C | Anterior : 🛷 0.00<br>Conferido : 🕲 1.98 |
|                                          | Cocumento Compra ou Venda                                                                                                    | Baixa Cheques                                                      | Ancluir Che        | que/Cartão 📑 Transf. Simples            |
| ) <                                      | <u>Alterar (F7)</u> <u>■ Excluir (F8)</u> <u>(F8)</u> <u>(F8)</u> | 2onterido (F2) Marca (F3)                                          | Incluir Land       | 2. Unico                                |
| Emissão: 📵                               | •                                                                                                    | •                                                                  |                    | •                                       |
| >Emissão C EP Data Pré M Do              | c Descrição                                                                                                    | Ref. Categoria Favoreci                                            | do Crédito         | Débito Obervação 🔨                      |
| 17/03/2015 X 1 / / /                     |                                                                                                    |                                                                    |                    | 0.00 1 - NF-E EMITIDA EM AMB            |
| 17/03/2015 1 / / /                       | RECEBIMENTO PRESTAÇÕES                                                                                                    | REC. PRESTACAO REC. PRES                                           | TACAC 10.00        | 0.00 Cli: 6 - CLEBERSON MEDE            |
| 17/03/2015 1 / /                         | RECEBIMENTO PRESTAÇÕES                                                                                                    | REC. PRESTACAO REC. PRES                                           | TACAC 10.00        | 0.00 Cli : 6 - CLEBERSON MEDE           |
| 17/03/2015 1 / /                         | RECEBIMENTO PRESTAÇÕES                                                                                                    | REC. PRESTACAO REC. PRES                                           | TACAC 10.00        | 0.00 Cli: 6 - CLEBERSON MEDE            |
| 18/03/2015 × 1 / /                       | Venda Nota Manual: 6 - Emissor: 1                                                                                                    | REC. ENTRADAS REC. ENTR                                            | ADAS 0.99          | 0.00 1 - NF-E EMITIDA EM AMB            |
| 19/03/2015 1 / /                         | Venda Nota Manual: 7 - Emissor: 1                                                                                                    | REC. ENTRADAS REC. ENTR                                            | ADAS 0.99          | 0.00 1 - NF-E EMITIDA EM AMB            |
| 19/03/2015 1 / / /                       | Venda Nota Manual: 8 - Emissor: 1                                                                                                    | REC. ENTRADAS REC. ENTR                                            | ADAS 0.99          | 0.00 1 - NF-E EMITIDA EM AMB            |
| 19/03/2015 1 / /                         | Venda Nota Manual: 9 - Emissor: 1 🛛 🙆                                                                                                    | REC. ENTRADAS REC. ENTR                                            | ADAS 1.98          | 0.00 1 - NF-E EMITIDA EM AMB            |
| 19/03/2015 1 / /                         | Venda Nota Manual: 10 - Emissor: 1                                                                                                    | REC. ENTRADAS REC. ENTR                                            | ADAS 0.99          | 0.00 1 - NF-E EMITIDA EM AMB            |
| 19/03/2015 1 / / /                       | Venda Nota Manual: 11 - Emissor: 1                                                                                                    | REC. ENTRADAS REC. ENTR                                            | ADAS 3.96          | 0.00 1 - NF-E EMITIDA EM AMB            |
| 23/03/2015 1 / /                         | RECEBIMENTO PRESTAÇÕES                                                                                                    | REC. PRESTACAO REC. PRES                                           | TACAC 30.23        | 0.00 Cli : 3 - LUIZ FERNANDO F          |
| 24/03/2015 1 / /                         | Venda Nota Manual: 2 - Emissor: 4                                                                                                    | REC. ENTRADAS REC. ENTR                                            | ADAS 0.99          | 0.00 1 - NF-E EMITIDA EM AMB            |
| 24/03/2015 1 / /                         | Venda Nota Manual: 4 - Emissor: 4                                                                                                    | REC. ENTRADAS REC. ENTR                                            | ADAS 0.99          | 0.00 1 - NF-E EMITIDA EM AMB            |
| 24/03/2015 1 / /                         | Venda Nota Manual: 7 - Emissor: 4                                                                                                    | REC. ENTRADAS REC. ENTR                                            | ADAS 0.99          | 0.00 1 - NF-E EMITIDA EM AMB            |
| 24/03/2015 1 / /                         | Venda Nota Manual: 9 - Emissor: 4                                                                                                    | REC. ENTRADAS REC. ENTR                                            | ADAS 0.99          | 0.00 1 - NF-E EMITIDA EM AMB            |
| 24/03/2015 1 / /                         | Venda Nota Manual: 10 - Emissor: 4                                                                                                    | REC. ENTRADAS REC. ENTR                                            | ADAS 0.99          | 0.00 1 - NF-E EMITIDA EM AMB            |
| 24/03/2015 1 / /                         | RECEBIMENTO PRESTAÇÕES                                                                                                    | REC. PRESTACAO REC. PRES                                           | TACAC 34.22        | 0.00 Cli : 3 - LUIZ FERNANDO F          |
| 24/03/2015 1 / / /                       | RECEBIMENTO PRESTAÇÕES                                                                                                    | REC. PRESTACAO REC. PRES                                           | TACAC 30.22        | 0.00 Cli : 3 · LUIZ FERNANDO F          |
| 24/03/2015 1 / /                         | Inclusao De Troco                                                                                                    | REC. ENTRADAS REC. ENTR                                            | ADAS 50.00         | 0.00                                    |
| 24/03/2015 1 / / /                       | Saida Sangri Cta Destino : Banco                                                                                                    | TRANSFERENCIA TRANSFER                                             | ENCIA 0.00         | 100.00 Fechamento De Caixa              |
| 24/03/2015 1 / / /                       | Pagar Fornecedor                                                                                                    | DEBITO GERAL DEBITO GE                                             | RAL 0.00           | 30.00                                   |
| 24/03/2015 1 / /                         | Crédito Cliente: 4 - ANA LAURA SILVA                                                                                                    | CREDITO GERAL CREDITO G                                            | ERAL 100.00        | 0.00                                    |
| <                                        | h                                                                                                    | · · · · · · · · · · · · · · · · ·                                  |                    | > ~                                     |
| Total Débitos: 2 976.2                   | 8 Total Créditos 🙆 1,308.93                                                                                                    | Saldo Atual: 🙆 332                                                 | .65                | <mark>❷ ≰</mark> <u>S</u> air (F12)     |

- 1. Lista de Conta: Mostra todas as contas cadastradas no sistema;
  - 2. Data inicial e Final: Data inicial e final dos lançamentos;
  - 3. Recibo Jato Tinta: Relatórios para impressoras jato de tinta ou laser;
  - 4. Recibo Matricial: Relatórios com layout para impressoras matriciais;
  - 5. Extrato Conta: Relatório com o extrato da conta que está sendo visualizada;
  - **6. Filtro pela Data:** Determina qual a data irá executar para o filtro da tela e relatórios;
  - Documento Compra e Venda: Mostra o documento onde a transação foi efetuada;
  - 8. Alterar F7: Alterar registro de lançamento;
  - 9. Excluir F8: Excluir registro de lançamento;
  - 10. Conferido F2: Utilizado para conferir os lançamentos;
  - 11. Baixa Cheques: Efetua baixa dos cheques pré-datados;
  - 12. Marca F3: Opção para marcar lançamentos para fazer transferências;
  - 13. Incluir Cheque/Cartão: Inclui lançamentos de Cheque ou cartão;
  - 14. Incluir Lanc. Único: Inclui lançamentos manuais simples;

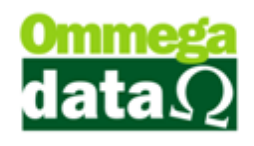

- 15. Transferência Simples: Transferência de simples lançamento;
- 16. Transferência Marcada: Transferência marcada é dos lançamentos
- 17. Saldo Anterior: Mostra o saldo anterior a data pesquisada;
- 18. Saldo Conferido: Visualiza o saldo que foi conferido na tela;
- 19. Campo de busca: Campo de busca de lançamentos;
- 20. Lista de Lançamentos: Lista para visualização dos lançamentos;
- 21. Total Débitos: Totalizador dos lançamentos de débitos da tela;
- 22. Total Créditos: Totalizador dos lançamentos de créditos da tela;
- 23. Saldo Atual: Saldo atual da tela;
- **24. Sair:** Opção para sair da tela.

#### Lançamentos

| Ċ                       |                   | Lançamentos | ×                  |
|-------------------------|-------------------|-------------|--------------------|
| Código Favorecido       | ». <mark>1</mark> |             | 2Seq.:             |
| Descrição:              | 3                 |             |                    |
| Valor Lançamento:       | 4                 |             |                    |
| Documento:              | 5                 |             | Reiner             |
| Emissão:                | 606/04/2015       |             | Baixa:             |
| Referência:             | 8                 |             |                    |
| Data Pré-Datado:        | 9                 |             |                    |
| Banco:                  | 10                |             |                    |
| Cód. Cliente:           | m                 |             |                    |
| Cód. Fornecedor:        |                   |             |                    |
| Observação:             | (13)              |             | ^                  |
|                         |                   |             |                    |
|                         |                   |             | ~ I                |
| Departamento:           | 0                 |             |                    |
| Evento:                 |                   |             |                    |
| 📘 <u>S</u> alvar (F5) 🔞 |                   |             | 🕣 🗙 Cancelar (F12) |

- 1. Código Favorecido: Opção para escolher o favorecido do lançamento;
- 2. Seq.: Numero sequencial do sistema;
- 3. Descrição: Descrição para o lançamento;
- 4. Valor Lançamento: Valor a ser lançado;
- 5. Documento: Pode adicionar um numero de documento do lançamento;
- 6. Emissão: Data da emissão do registro;
- 7. Baixa: Data da baixa do lançamento;

#### O futuro da sua Empresa começa aqui!

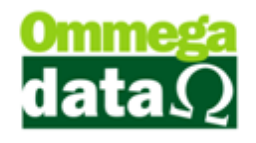

- **8. Referência:** Utilizado para mês e ano de referencia do lançamento para futura visualização nos resumos;
- 9. Data Pré-Datado: Data para pré-datado do lançamento;
- 10. Banco: Banco envolvido no lançamento;
- 11. Cód. Cliente: Código do cliente;
- 12. Cód. Fornecedor: Código do fornecedor;
- 13. Observação: Livre campo para observações;
- 14. Departamento: Departamento do lançamento;
- 15. Evento: Evento do lançamento;
- 16. Salvar-F5: Opção para salvar o registro;
- 17. Cancelar F12: Opção para cancelar o registro.

#### **Transferência Simples**

| 7                                                               | Transferência Simples               | - | x |
|-----------------------------------------------------------------|-------------------------------------|---|---|
| Conta Origem: 1 1<br>Conta Destino: 2                           | CAIXA                               |   | [ |
| (Operador Destino: 3 0<br>(Operador = 0 Destino mesmo operador) |                                     |   |   |
| Emissão: 4                                                      |                                     |   |   |
| Descrição:                                                      |                                     |   | _ |
| Data Pré-Datado: 7                                              |                                     |   |   |
| Referência: (9)                                                 |                                     |   |   |
| Obs.:                                                           |                                     |   | Û |
| <u>S</u> alva                                                   | r (F5) 🕦 🔀 <u>C</u> ancelar (F12) 🔁 |   | Ť |

- 1. Conta Origem: Conta originaria para transferência;
  - 2. Conta Destino: Conta para destino dos valores;
  - 3. Operador Destino: Operador que aparece na transferência;
  - 4. Emissão: Data da emissão;
  - 5. Valor: Valor a ser transferido;
  - 6. Descrição: Descrição da transferência;
  - 7. Data Pré-Datado: Data pré datado para a transferência;

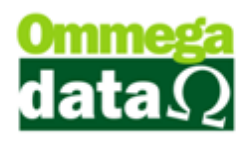

- 8. Documento: Campo para numero do documento;
- 9. Referência: Mês e ano para consultas nos resumos;
- 10. Obs.: Campo para livre observação;
- 11. Salvar F5: Opção para salvar registro;
- 12. Cancelar F12: Opção para cancelar o registro.

#### **Transferências Lançamentos Marcados**

| 7                                  | Transferências Lançamentos Marcados 🛛 – 🗖 🗙                                                                                 |
|------------------------------------|----------------------------------------------------------------------------------------------------|
| Conta Destino:<br>Usuário Destino: | (1)<br>(2)<br>                                                                                                    |
| Data do Lançam                     | ente 306/04/2015<br>(4)<br>(ansfere/Cópia (F5)<br>(F5)<br>(5)<br>(6)<br>(7)<br>(7)<br>(7)<br>(7)<br>(7)<br>(7)<br>(7)<br>(7 |

- 1. Conta Destino: Conta destino para transferências;
  - 2. Usuário Destino: Usuário de destino da transferência;
  - 3. Data do Lançamento: Data para transferência;
  - 4. Transfere/Cópia F5: Efetua a transferência;
  - 5. Cancelar F12: Cancela a operação.

#### Saldo das Contas

| Ċ              |                                     | Saldo das C       | Contas       | - 🗆 🗙              |
|----------------|-------------------------------------|-------------------|--------------|--------------------|
| Período até: [ | 30/03/2015 1                        |                   |              |                    |
| >Cód.Conta     | Nome Conta                          |                   | Saldo        | ^                  |
| 1              | CAIXA                               |                   |              | 332.65             |
| 2              | Banco                               |                   |              | 100.00             |
|                |                                     |                   |              |                    |
|                |                                     |                   |              |                    |
|                | (2)                                 |                   |              |                    |
|                |                                     |                   |              |                    |
|                |                                     |                   |              |                    |
|                |                                     |                   |              |                    |
|                |                                     |                   |              |                    |
|                |                                     |                   |              |                    |
|                |                                     |                   |              |                    |
|                |                                     |                   |              |                    |
|                |                                     |                   |              |                    |
|                |                                     |                   |              |                    |
| I< <u>3</u>    | )                                   | 4                 | 5            | > ~                |
| 📚 Imprime p    | por <u>C</u> ódigo 📚 In<br><u>N</u> | nprime por<br>ome | SALDO TOTAL: | 432.65             |
|                |                                     |                   | 6 5          | <u>S</u> air (F12) |

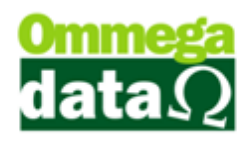

- 1. Período até: Período para buscas saldo;
  - 2. Lista conta: Lista contas cadastradas e valores;
  - 3. Imprime por Código: Relatório impressão por ordem de código;
  - 4. Imprime por Nome: Relatório impressão por nome;
  - 5. Saldo Total: Saldo de todas as contas listadas;
  - 6. Sair F12: Opção para Sair da tela.

#### Lançamentos Isentos

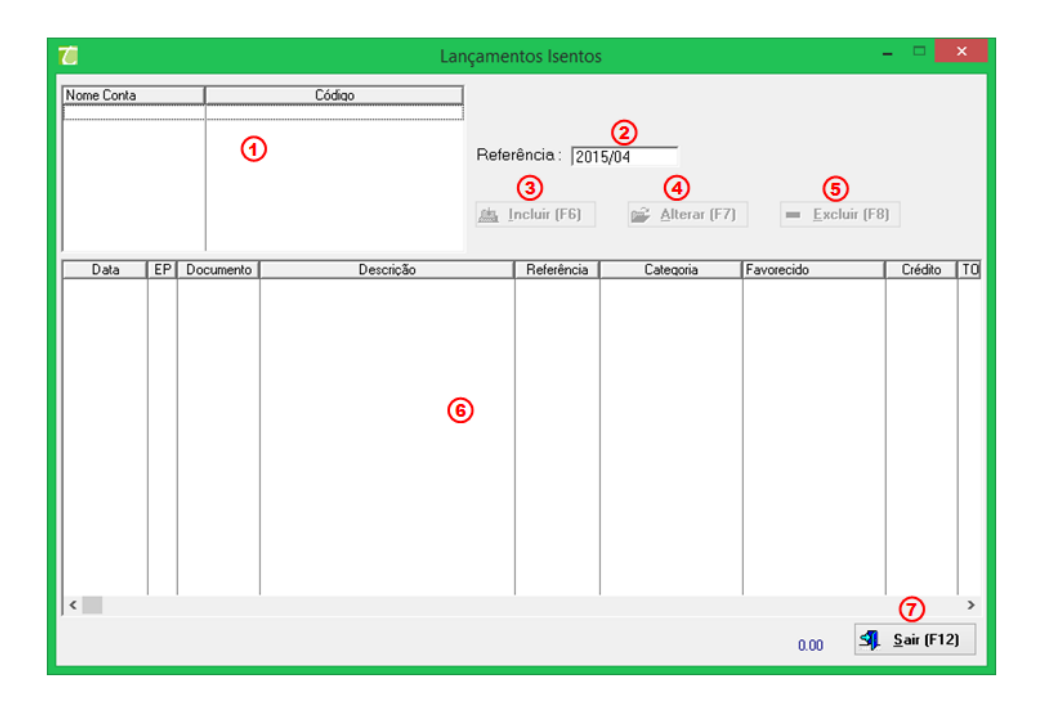

- 1. Contas: Lista as contas cadastradas;
  - 2. Referência: Filtro de referência dos lançamentos;
  - 3. Incluir F6: Incluir um lançamento isento;
  - 4. Alterar F7: Alterar lançamento isento;
  - 5. Excluir F8: Excluir lançamento isento;
  - 6. Lista de lançamentos: Lista todos os lançamentos isentos da conta;
  - 7. Sair: Opção para sair da tela.

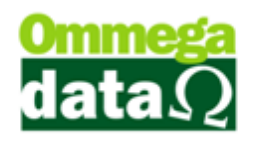

### Plano de Contas

| 7 Plano Categorias / Favorecidos – 🗆 🗙              |
|-----------------------------------------------------|
|                                                     |
|                                                     |
|                                                     |
| EF D F 1 DEBITO GERAL                               |
| DEBITO GERAL                                        |
| 🗇 C F 1 PGT0 A VISTA                                |
| <ul> <li>REC. A VISTA CARTAO</li> </ul>             |
| - REC. A VISTA CHEQUE                               |
|                                                     |
|                                                     |
|                                                     |
|                                                     |
| - REC. ENTRADAS CARTAO                              |
| REC. ENTRADAS CHEQUE                                |
| 🕒 C F 1 REC. PRESTACAO                              |
| <ul> <li>REC. PRESTACAO CART</li> </ul>             |
| - REC. PRESTACAO CHEQ                               |
|                                                     |
|                                                     |
|                                                     |
|                                                     |
|                                                     |
|                                                     |
|                                                     |
|                                                     |
|                                                     |
|                                                     |
| imprimir (F2) Expandir (F3) Contrair (F4) Sir (F12) |
|                                                     |

- 1. Lista de Categoria /Favorecido: Lista todas categorias e favorecidos;
  - 2. Imprimir F2: Imprime a lista;
  - 3. Expandir F3: Expande os registros filhos;
  - 4. Contrair F4: Volta para os registros pais;
  - 5. Sair F12: Opção para sair da tela.

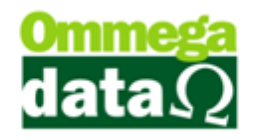

### Categoria

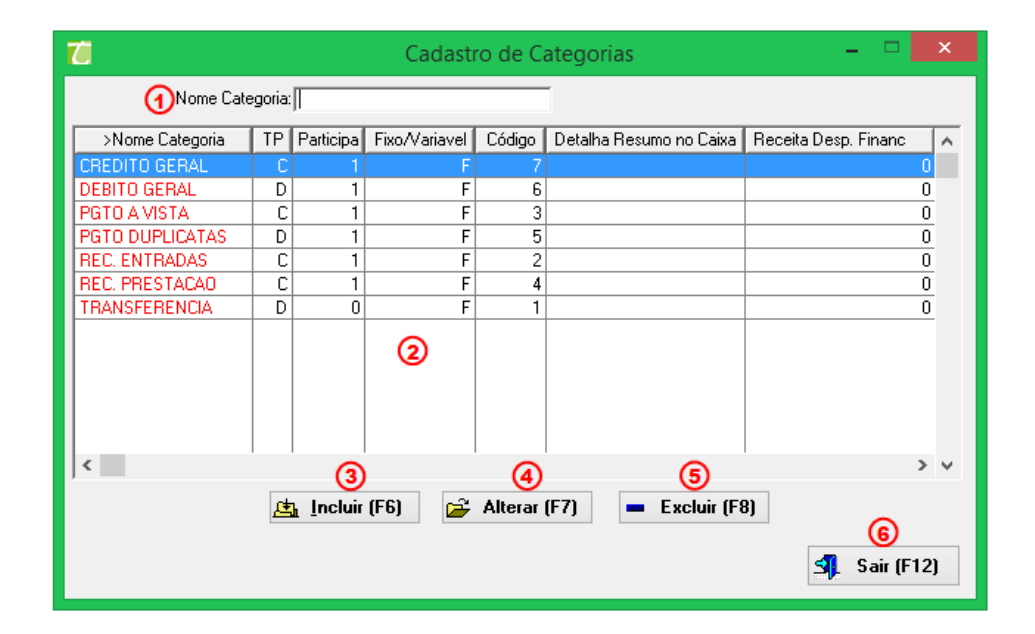

- 1. Campo de Busca: Permite realizar pesquisas personalizadas;
- 2. Lista de Categoria: Apresenta uma lista de categoria;
- 3. Incluir F6: Permite incluir um novo cadastro de categoria;
- 4. Alterar F7: Para realizar a alteração no cadastro da categoria;
- 5. Excluir F8: Para excluir o cadastro de categoria;
- 6. Sair F12: Para sair da tela categoria.

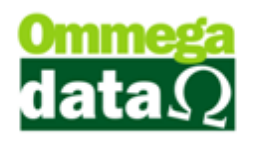

### **Incluir Categoria**

| Cadastro de C                                  | ategoria 🗕 🗆 🗙                       |
|------------------------------------------------|--------------------------------------|
| Dados                                          |                                      |
| Código Categoria: 71                           | )                                    |
| Nome Categoria: CREDITO G                      | RAL 2                                |
| Tipo<br>O Débito 3 💿 Crédito                   | Fixo ou Variável                     |
| Participa Resultados das Apurações             | Detalha Resumo no Caixa<br>O Sim 6   |
| Receita ou Despesa Financeira<br>O Sim 7 💿 Não | Categoria Divisível<br>O Sim 🛞 💿 Não |
| 🧐 📘 Salvar (F5) 🗶                              | Cancelar (F12) 🔞                     |

1. Código Categoria: Apresenta o código do novo cadastro o qual é gerado automaticamente;

- 2. Nome Categoria: Permite informar o nome da categoria;
- 3. Tipo: Tipo da categoria se gera débito ou crédito;
- **4. Fixo ou Variável:** Para informar o tipo da categoria se é de valor fixo ou variável;
- **5. Participa Resultados das Apurações**: Se lançamento participa ou não dos resultados nas apurações;
- 6. Detalha Resumo no Caixa: Se detalha os lançamentos no caixa;
- 7. Receita ou Despesa Financeira: Se a categoria conta para a receita ou despesa financeira;
- 8. Salvar F5: Para salvar o cadastro de categoria;
- 9. Cancelar F12: Para cancelar o cadastro;

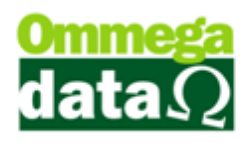

### Extrato de Categoria

| 7             |           |                            |   | E                         | trato de Categor  | ia            |        |         | - 🗆 🗙                 |
|---------------|-----------|----------------------------|---|---------------------------|-------------------|---------------|--------|---------|-----------------------|
| Período de: 🤇 | 01/0      | 2/2015 a <u>30/04/2015</u> | D | epartamento 20            | Todos             |               |        |         |                       |
| Categori      | a: [      |                            | _ |                           |                   |               |        |         |                       |
|               | Categoria | Código                     |   |                           | Tipo              |               |        | ^       |                       |
| CREDITO GER   | AL.       | 7                          |   |                           | С                 |               |        |         |                       |
| DEBITO GERA   | d.        | 6                          |   | _                         | D                 |               |        |         |                       |
| PGT0 A VISTA  | \         | 3                          |   | (4)                       | C                 |               |        | Total C | ategoria: (5) 370.00  |
| PGTO DUPLIC   | ATAS      | 5                          |   |                           | D                 |               |        |         |                       |
| REC. ENTRAD   | AS CAO    | 2                          |   |                           |                   |               |        | -       |                       |
| TDANSEEDEN    |           | 4                          |   |                           |                   |               |        | -       |                       |
| <             |           |                            |   |                           |                   |               | >      | ~       |                       |
| ,<br>         |           | <u> </u>                   |   |                           |                   |               |        |         |                       |
| E             | missao:   | 6                          |   |                           |                   |               |        |         |                       |
| >Emissão      | EP Doc    | umento Conta               | C | Desc                      | rição             | Favorecido    | Débito | Crédito | Código Categoria DP 🔺 |
| 24/03/2015    |           | CAIXA                      |   | Crédito Cliente: 4 - ANA  | LAURA SILVA       | CREDITO GERAL | 0.00   | 100.00  | 7                     |
| 29/03/2015    | 1         | CAIXA                      | 0 | Crédito Cliente: 2 - NF-8 | EMITIDA EM AMBIEN | CREDITO GERAL | 0.00   | 120.00  | 7                     |
| 31/03/2015    | 1         | CAIXA                      | 0 | Crédito Cliente: 6 - CLE  | BERSON MEDEIROS   | CREDITO GERAL | 0.00   | 100.00  | 7                     |
| 31/03/2015    | 1         | CAIXA                      |   | Crédito Cliente: 6 - CLE  | BERSON MEDEIROS   | CREDITO GERAL | 0.00   | 44.90   | 7                     |
| 31/03/2015    | 1         | CAIXA                      | 0 | Crédito Cliente: 6 - CLE  | BERSON MEDEIROS   | CREDITO GERAL | 0.00   | 5.10    | 7                     |
|               |           |                            |   |                           |                   |               |        |         |                       |
| ] <           |           |                            |   |                           |                   |               |        |         | > ~                   |
| 📚 Imprimir    | (F2)      | )                          |   |                           |                   |               |        |         | 9 <u>s</u> air (F12)  |

1. Período de/ a: Campo que permite realizar uma busca por período inicial e final;

- 2. Departamento: Para pesquisar por departamento;
- 3. Campo de busca: Para realizar uma pesquisa personalizada;
- 4. Lista de Categoria: Apresenta a lista de categoria pesquisada
- 5. Total Categoria: mostra o total das categorias apresentadas na lista;
- 6. Campo de busca: Permite realizar uma busca;
- 7. Lista de Favorecido: Apresenta a lista de favorecido;
- 8. Imprimir F2: Para realizar a impressão do extrato por categoria;
- 9. Sair F12: Permite sair da tela;

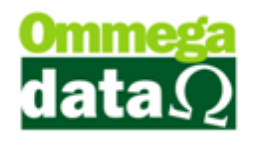

### **Resumos Categoria**

Apresenta o resumo das categorias cadastradas no sistema conforme pesquisa realizada.

| 7                        |                             |                 | Resumo      | Categoria | а                        |            | - 🗆 🗙      |
|--------------------------|-----------------------------|-----------------|-------------|-----------|--------------------------|------------|------------|
| Período de: 07/02/2015 a | a 07/04/2015                | Depar           | tamento: 🙋  | 0 Too     | dos                      |            |            |
|                          | 3)                          |                 |             |           |                          |            |            |
| Lod. Nome Lategoria      | SIP                         | l otal          | Depto.      | Lod.      | Nome Favorecido          | > l otal   | Depto. 🔨   |
| 4 REC. PRESTACAU         |                             | 447.25          |             | 8         | REC. PRESTALAU DINH      | 447.25     |            |
| 2 PGT0 A VISTA           |                             | 370.00          |             |           |                          |            |            |
| 2 BEC ENTRADAS           |                             | 163.50          |             |           |                          |            |            |
| 5 PGT0 DUPLICATAS        | D                           | 100.00          |             |           |                          |            |            |
| 6 DEBITO GERAL           | D                           | 30.00           |             |           |                          |            |            |
|                          |                             |                 |             |           |                          |            |            |
|                          |                             |                 |             |           | $\sim$                   |            |            |
| (4)                      |                             |                 |             |           | (5)                      |            |            |
| -                        |                             |                 |             |           |                          |            |            |
|                          |                             |                 |             |           |                          |            |            |
|                          |                             |                 |             |           |                          |            |            |
|                          |                             |                 |             |           |                          |            |            |
|                          |                             |                 |             |           |                          |            |            |
|                          |                             |                 |             |           |                          |            |            |
|                          |                             |                 |             |           |                          |            |            |
|                          |                             |                 |             |           |                          |            |            |
|                          |                             |                 |             |           |                          |            |            |
|                          |                             |                 |             |           |                          |            |            |
|                          |                             |                 |             |           |                          |            |            |
|                          |                             |                 |             |           |                          |            |            |
|                          |                             |                 |             |           |                          |            |            |
|                          | 1 1                         |                 | > ~         | < G       | 0                        | ി          | > ~        |
|                          |                             | _               |             |           |                          |            |            |
| Receitas:                | 1,308.93                    |                 | Despesas:   |           | 130.00                   | RESULTADO: | 1,178.93   |
| 📚 Resumo Simples (F2)    | (9) 📚 R                     | esumo Detalhado | A (F3) (10) | 📚 Resur   | no Detalhado B (F4) (11) |            |            |
|                          |                             |                 | õ           | 9         | ŏ                        |            |            |
| Apuração de Resultado    | s (F5 <mark>112)</mark> 🧶 A | esumo Detalhado | C (F6) (13) | 運 Resun   | no de Débitos (F7) (14)  | (15)       | Sair (F12) |
|                          | -                           |                 |             |           |                          | <b>U</b>   |            |

- 1. Período de/a: Buscar por data inicial e final;
  - 2. Departamento: Para definir uma pesquisa por departamento;
  - 3. Campo de busca: Permite personalizar pesquisa;
  - **4. Lista de Categoria:** Apresenta uma lista de categorias conforme pesquisa realizada;
  - 5. Lista de Favorecido: Apresenta os favorecidos relacionados às categorias;
  - 6. Receitas: Mostra o total das receitas referentes às categorias pesquisadas;
  - 7. Despesas: Mostra as despesas referentes às categorias pesquisas;
  - **8. Resultado:** Apresenta o saldo referente às categorias pesquisadas, pois é realizado um calculo entre receitas menos despesas, apresentado o resultado;
  - 9. Resumo Simples F2: Permite imprimir o resumo de forma simples;

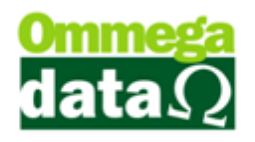

| Troll               |   | Re             | esumo S                  | imples           |      | Emissã<br>Hora: | o:22/04/<br>10:21: | 2015<br>04 |
|---------------------|---|----------------|--------------------------|------------------|------|-----------------|--------------------|------------|
|                     |   | Perío<br>Depto | do:22/02/201<br>.: Todos | 5 até 22/03/2015 |      |                 |                    |            |
| Categoria           |   |                | Depto.                   |                  |      | Total           | Тіро               |            |
| REC. ENTRADAS       |   |                |                          |                  |      | 9,90            | С                  |            |
| PGTO A VISTA        |   |                |                          |                  |      | 0,99            | С                  |            |
| REC. PRESTACAO      |   |                |                          |                  |      | 30,00           | С                  |            |
| Total de Registros: | 3 | Receitas:      | 40.89                    | Despesas:        | 0.00 | Resultado:      |                    | 40.89      |

10. Resumo Detalhado A – F3: Para realizar a impressão de resumo detalhado

| Troll               |      |                | Resum                       |                          | Emissão:2<br>Hora: <sup>1</sup> | 2/04/2015<br>0:22:20 |       |
|---------------------|------|----------------|-----------------------------|--------------------------|---------------------------------|----------------------|-------|
|                     |      | F              | eríodo:22/0<br>Depto.: Todo | 2/2015 até 22/03/20<br>s | 15                              |                      |       |
| Categoria           |      | Favorecido     |                             | Dep                      | oto.                            |                      | Total |
| C PGTO A VI         | STA  |                |                             |                          |                                 |                      |       |
|                     |      | REC. A VISTA D | NHEIR                       |                          |                                 |                      | 0,99  |
| Total de Registros: | 1    |                |                             |                          |                                 |                      | 0,99  |
| C REC. ENTR         | ADAS |                |                             |                          |                                 |                      |       |
|                     |      | REC. ENTRADAS  | 5 DINHEI                    |                          |                                 |                      | 9,90  |
| Total de Registros: | 1    |                |                             |                          |                                 |                      | 9,90  |
| C REC. PRES         | TACA | 0              |                             |                          |                                 |                      |       |
|                     |      | REC. PRESTAC   | AO DINH                     |                          |                                 |                      | 30,00 |
| Total de Registros: | 1    |                |                             |                          |                                 |                      | 30,00 |
| Total de Registros: | 3    | Receitas:      | 40,89                       | Despesas:                | 0,00                            | Resultado:           | 40,89 |

por categoria;

Resumo Detalhado B – F4: Permite fazer a impressão do resumo detalhado conforme layout do B, onde são separadas as categorias de entrada e das saídas;

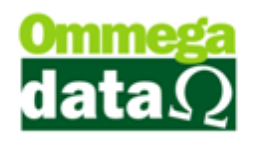

|                                | Balancete     | Gerencial | Emissão:<br>Hora: | 22/04/2015<br>10:23:25 |
|--------------------------------|---------------|-----------|-------------------|------------------------|
| De: 22/02/2015 Até: 22/03/2015 | Depto.: Todos |           |                   |                        |
| SALDO IN                       | ICIAL         |           |                   |                        |
|                                |               | 0,00      |                   |                        |
| TO TAL DISPONÍVEL:             |               | 0,00      |                   |                        |
| ENTRADAS/CRÉDI                 | то            | 100%      |                   |                        |
| REC. ENTRADAS                  | 9.90          | 24.21%    |                   |                        |
| rec. entradas dinhei           | 9,90          | 100,00 %  |                   |                        |
| PG TO A VISTA                  | 0.99          | 2.42%     |                   |                        |
| rec. a vista dinheir           | 0,99          | 100,00 %  |                   |                        |
| REC. PRESTACAO                 | 30,00         | 73,37%    |                   |                        |
| rec. prestacao dinh            | 30,00         | 100,00 %  |                   |                        |
| Entradas/Crédito:              |               | 40,89     |                   |                        |
| Saídas/Débito:                 |               | 0,00      |                   |                        |
| Saldo:                         |               | 40,89     |                   |                        |
| 841 DO 6                       |               |           |                   |                        |
| CAIXA                          |               | 40.89     |                   |                        |
|                                |               | 40.90     |                   |                        |

**12. Apuração de Resultados – F5:** Mostra as informações referentes ao faturamento, custo de vendas e custos fixos da empresa;

|                      | Demonstrativo de Apuração de Resultados<br>Data de: 22/02/2015 até 22/03/2015 | Em is são:<br>Hora: | 22/04/2015<br>10:24:57 |
|----------------------|-------------------------------------------------------------------------------|---------------------|------------------------|
| Faturamento:         |                                                                               |                     |                        |
| Vendas               |                                                                               | R\$                 | 161,                   |
| Devoluções           |                                                                               | R\$                 |                        |
| Vendas Líquidas:     |                                                                               | R\$                 | 161,7                  |
| Custos vendas:       |                                                                               |                     |                        |
| Vendas               |                                                                               | R\$                 | 72,                    |
| Devoluções           |                                                                               | R\$                 |                        |
| Total Custos vendas: |                                                                               | R\$                 | 72,6                   |

**13. Resumo Detalhado C – F6:** Apresenta um resumo detalhado, conforme categoria e favorecido;

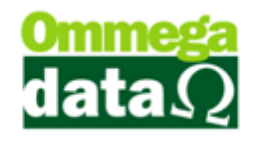

|                                | Resumo Deta                                                              | Emissã<br>Hora:   | o: 22/0<br>10:2 | 04/2015<br>25:51 |         |
|--------------------------------|--------------------------------------------------------------------------|-------------------|-----------------|------------------|---------|
|                                | <b>Período:</b> 22/02/2015 a<br><b>Depto.:</b> Todos                     | té 22/03/2015     |                 |                  |         |
| Categoria                      |                                                                          |                   |                 |                  |         |
| C PGTO A VISTA                 |                                                                          |                   |                 |                  |         |
| Favorec ido:                   | REC. A VISTA DINHEIR                                                     | Depto.:           | 0               |                  |         |
| Data Conta                     | Doc. Descrição                                                           | DP Categoria      |                 | Débito           | Crédite |
| 17/03/2015 CAIXA               | Venda Nota Manual: 1 - Emissor: 1                                        | 0 PGTO A VISTA    |                 | 0,00             | 0,9     |
| Total de Registros Favorecido: | 1                                                                        | Total Favorecido: |                 |                  | 0,99    |
| Total de Registros Categoria:  | 1                                                                        | Total Categoria:  |                 |                  | 0,99    |
| Categoria                      |                                                                          |                   |                 |                  |         |
| C REC. ENTRADAS                |                                                                          |                   |                 |                  |         |
| Favorecido:                    | REC. ENTRADAS DINHEI                                                     | Depto.:           | 0               |                  |         |
| Data Conta                     | Doc. Descrição                                                           | DP Categoria      |                 | Débito           | Crédite |
| 18/03/2015 CAIXA               | Venda Nota Manual: 6 - Emissor: 1                                        | 0 REC. ENTRADAS   |                 | 0,00             | 0,9     |
| 19/03/2015 CAIXA               | Venda Nota Manual: 10 - Emissor: 1<br>Venda Nota Manual: 11 - Emissor: 1 | 0 REC. ENTRADAS   |                 | 0,00             | 0,9     |
| 19/03/2015 CAIXA               | Venda Nota Manual: 7 - Emissor: 1                                        | 0 REC. ENTRADAS   |                 | 0.00             | 3,9     |
| 19/03/2015 CAIXA               | Venda Nota Manual: 8 - Emissor: 1                                        | 0 REC. ENTRADAS   |                 | 0.00             | 0,9     |
| 19/03/2015 CAIXA               | Venda Nota Manual: 9 - Emissor: 1                                        | 0 REC. ENTRADAS   |                 | 0,00             | 1,9     |
| Total de Registros Favorecido: | 6                                                                        | Total Favorecido: |                 |                  | 9,90    |
| Total de Registros Categoria:  | 6                                                                        | Total Categoria:  |                 |                  | 9,90    |
| Categoria                      |                                                                          |                   |                 |                  |         |
| C REC. PRESTACAO               |                                                                          |                   |                 |                  |         |
| Favorecido:                    | REC. PRESTACAO DINH                                                      | Depto.:           | 0               |                  |         |
| Data Conta                     | Doc. Descrição                                                           | DP Categoria      |                 | Débito           | Crédite |
| 17/03/2015 CAIXA               | RECEBIMENTO PRESTAÇÕES                                                   | 0 REC. PRESTACAO  |                 | 0,00             | 10,0    |
| Total de Registros Favorecido: | 1                                                                        | Total Favorecido: |                 |                  | 30,00   |
| Total de Registros Categoria:  | 1                                                                        | Total Categoria:  |                 |                  | 30,00   |
| Tatal da Davistra a            | D                                                                        |                   | Denvillend      |                  | 40.00   |
| I otal de Registros: 8         | Receitas: 40,89 Desi                                                     | Desas: 0,00       | Resultad        | 10:              | 40.89   |

14. Resumo de Débito – F7: Apresenta o resumo de débito conforme

15. Sair – F12: Opção para sair da tela.

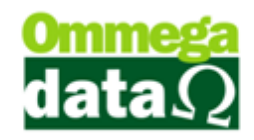

### **Resumo Categoria por Departamento**

| 7     |                    |      |         | Resumo        | Categoria p  | oor Depa | rtam  | ento |               | -           | <b>• &gt;</b>      | × |
|-------|--------------------|------|---------|---------------|--------------|----------|-------|------|---------------|-------------|--------------------|---|
| Perío | do de: 07/02/2015  | a    | 07/04/2 | 2015 1        | Departamento | : 2      | · ·   | Todo | \$            |             |                    |   |
| Cód.  | Categoria          | >TF  | Depto.  | Departamento  | Valor        |          | ~ [C  | ód.  | Favorecido    | >Val        | rc                 | ^ |
| 7     | CREDITO GERAL      |      |         |               |              | 370,00   |       | 13 C | CREDITO GERAL |             | 370,00             |   |
| 3     | PGTO A VISTA       | С    |         |               |              | 328,18   |       |      |               |             |                    |   |
| 2     | REC. ENTRADAS      | C    |         | 3             |              | 163,50   |       |      | (4)           |             |                    |   |
| 4     | REC. PRESTACAO     | C    |         | •             |              | 447,25   |       |      | $\sim$        |             |                    |   |
| 6     | DEBITO GERAL       | D    |         |               |              | 30,00    |       |      |               |             |                    |   |
| 5     | PGT0 DUPLICATAS    | D    |         |               |              | 100,00   |       |      |               |             |                    |   |
| <     | (5)                |      |         |               | 6            | > \      | ~ <   |      |               | 7)          | >                  | ¢ |
| Pa    | ceitas :           | 1    | 308 93  | Decne         |              |          | 130 ( | 00   |               |             | 1 178 93           |   |
| Re    | Centas.            | - 1, | 000.30  | Despe         |              |          | 100.0 |      | RESULTADO.    |             | 1,110.95           |   |
| ۲     | Resumo Simples (8) | )    | ۲       | Resumo Detalh | ado 🧿        |          |       |      |               | <b>10</b> 4 | <u>à</u> air (F12) |   |

- 1. Período de /a: Filtro de data para lançamentos;
  - 2. Departamento: Filtro de lançamentos por departamento;
  - 3. Lista de Categoria: Lista todas as categorias com lançamentos do período;
  - **4. Lista de Favorecido:** lista os favorecidos por categoria escolhida na lista categoria;
  - 5. Receitas: Totalizador das receitas da lista;
  - 6. Despesas: Totalizador das despesas da lista;
  - 7. Resultado: Resultado das (receitas despesas);
  - 8. Resumo Simples: Relatórios simples das categorias e favorecidos;
  - 9. Resumo Detalhado: Relatório detalhado dos lançamentos;
  - 10. Sair F12: Opção sair da tela;

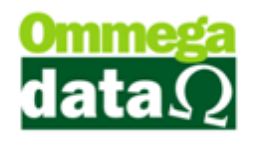

### Favorecido

O Favorecido refere-se ao tipo da conta que será paga ou recebida. No sistema constará como favorecida para rastrear para onde está indo o dinheiro.

| 7                    | 🧧 Cadastro Favorecidos – 🗖 |                   |                                   |                            |  |  |  |  |  |
|----------------------|----------------------------|-------------------|-----------------------------------|----------------------------|--|--|--|--|--|
| Nome Favorecido:     |                            |                   | _                                 |                            |  |  |  |  |  |
| >Nome Favorecido     | Cód. Favor                 | Tipo              | Nome Categoria                    | Cód. Categ 🔥               |  |  |  |  |  |
| CREDITO GERAL        | 13                         | С                 | CREDITO GERAL                     | 7                          |  |  |  |  |  |
| DEBITO GERAL         | 12                         | D                 | DEBITO GERAL                      | 6                          |  |  |  |  |  |
| PGTO DUPLICATAS      | 11                         | D                 | PGTO DUPLICATAS                   | 5                          |  |  |  |  |  |
| REC. A VISTA CARTAO  | <b>2</b> 7                 | С                 | PGTO A VISTA                      | 3                          |  |  |  |  |  |
| REC. A VISTA CHEQUE  | 6                          | С                 | PGTO A VISTA                      | 3                          |  |  |  |  |  |
| REC. A VISTA DINHEIR | 5                          | С                 | PGTO A VISTA                      | 3                          |  |  |  |  |  |
| REC. ENTRADAS CARTAO | 4                          | С                 | REC. ENTRADAS                     | 2                          |  |  |  |  |  |
| REC. ENTRADAS CHEQUE | 3                          | С                 | REC. ENTRADAS                     | 2                          |  |  |  |  |  |
| REC. ENTRADAS DINHEI | 2                          | С                 | REC. ENTRADAS                     | 2                          |  |  |  |  |  |
| REC. PRESTACAO CART  | 10                         | С                 | REC. PRESTACAO                    | 4                          |  |  |  |  |  |
| REC. PRESTACAO CHEQ  | 9                          | С                 | REC. PRESTACAO                    | 4                          |  |  |  |  |  |
| REC. PRESTACAO DINH  | 8                          | С                 | REC. PRESTACAO                    | 4                          |  |  |  |  |  |
| TRANSFERENCIA        | 1                          | D                 | TRANSFERENCIA                     | 1                          |  |  |  |  |  |
|                      |                            | ~                 |                                   | > ~                        |  |  |  |  |  |
| (3)<br>🛓 Incluir (F  | -6) 🗲                      | 4 <u>A</u> lterar | ) (5)<br>(F7) <u>Excluir (F8)</u> | 6<br>3. Sai <u>r</u> (F12) |  |  |  |  |  |

- 1. Campo busca: Permite realizar pesquisas dos favorecidos;
  - 2. Lista Favorecidos: Apresenta a lista de favorecidos;
  - 3. Incluir F6: Para incluir um novo cadastro de favorecido;
  - 4. Alterar F7: Permite alterar um cadastro existente;
  - 5. Excluir F8: Permite excluir um cadastro;
  - 6. Sair F12: Para fechar esta a tela de favorecidos;

#### **Incluir Favorecido**

Ao incluir um novo favorecido é necessário informar diversos dados referentes ao favorecido.

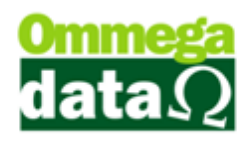

#### **Dados**

| Cadastro                                                                                                    | Favorecidos – 🗆 🗙                                                                                                    |
|----------------------------------------------------------------------------------------------------|----------------------------------------------------------------------------------------------------|
| Dados Configuração                                                                                                    |                                                                                                    |
| Código Favorecido: 13(1)<br>Nome Favorecido: CREDITO GERAL<br>Código Categoria: 73CREDITO GERAL                                                                                                    | Emissor<br>>Código Emissor Descrição A<br>6 8 CARTAO                                                                                                    |
| Abre Janela Formas Pgto.       ④         Sim       Não         Tipo Cartão:       Débito         Valor TEF Maior:       Troco         Administradora:       ⑦                                                                             | €2           €3         €4         €5           ▲ Incluir (F6)         ▲ Alterar (F7)         ■ Excluir (F8)                                                                                                  |
| Browse no Fluxo Caixa: 6 Mostra v<br>Browse na Venda: 7 Mostra v<br>Browse na Recebimento Prestações: 8 Não Mostra v<br>Browse no Gera Créditos Cliente: 9 Mostra v<br>Tipo Pagto: 1 Normal v<br>Conta Contábil 2 Normal v<br>Salvaí ESIA | Browse nas Duplicatas à Pagar(RETAGUARDA):<br>Browse nas Duplicatas à Receber(RETAGUARDA):<br>Opção TEF:<br>Pasta da TEF:<br>Pasta Backup da TEF:<br>20<br>20<br>20<br>20<br>20<br>20<br>20<br>20<br>20<br>20 |

1. Código Favorecido: Apresenta o código do favorecido o qual será gerado automaticamente;

- 2. Nome Favorecido: Permite informar o nome do favorecido;
- **3. Código Categoria:** Informar a categoria que será relacionada, a este favorecido;
- **4. Abre Janela Formas Pagto. :** Permite abrir uma janela de Formas de Pagamento sempre que este favorecido for escolhido;
- 5. Tipo de Cartão: Permite escolher o tipo de cartão a ser utilizado se crédito ou débito;
- 6. Valor TEF Maior: Quando o valor do TEF for maior qual opção será escolhida como troco ou acréscimo;
- Administradora: quando for cartão para escolher a administradora do cartão, "Visa", "Master" e etc.;
- 8. Nº Vezes: Número de vezes que poderá ser gerado o cartão;
- 9. Dias: As diferenças entre os dias;
- 10. Entidade: Código do banco da transação;
- Taxa Manutenção: Permite informar uma taxa de manutenção daquele tipo de favorecido, como em cartões a taxa de manutenção do banco;

#### O futuro da sua Empresa começa aqui!

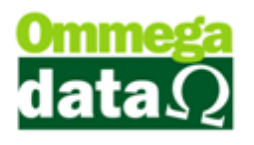

- **12. Lista de Emissor:** Apresenta o emissor que será utilizado para este favorecido;
- 13. Incluir F6: Permite incluir um emissor para realizar a este favorecido;
- 14. Alterar F7: Para alterar o emissor desse favorecido;
- 15. Excluir F8: Permite excluir o cadastro de favorecido;
- 16. Browser Fluxo de Caixa: Para definir se este browser deverá apresentar no fluxo de caixa;
- 17. Browser Venda: Para definir se este browser deverá apresentar na venda;
- **18. Browser no Recebimento Prestações:** Permite mostrar ou não a janela do recebimento das prestações;
- **19. Browser no Gera Créditos Clientes:** Permite mostrar ou não a janela de gerar créditos dos clientes;
- **20. Tipo Pagto:** Apresenta a opção para escolher o tipo de pagamento ao favorecido;
- 21. Conta Contábil: Conta contábil para integrações;
- **22. Favorecido não Participa do Fluxo de Caixa:** Opção para movimentações para esses favorecidos não aparecer no fluxo de caixa;
- 23. Browser Duplicata a Pagar (Retaguarda): Permite mostrar ou não a janela de pagamento de fornecedores no retaguarda;
- 24. Browser Duplicata a Receber (Retaguarda): Permite mostrar ou não a janela de recebimento de clientes no retaguarda;
- 25. Opção TEF: Opção para selecionar a administradora do TEF;
- 26. Pasta TEF: Escolhe a pasta do aplicativo TEF;
- 27. Pasta Backup da TEF: Escolhe a pasta para backup do aplicativo TEF;
- 28. Salvar F5: Opção para Salvar;
- 29. Cancela 12: Opção para cancelar operação.

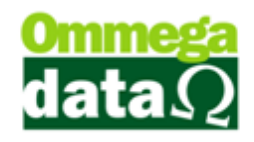

#### Configuração

| 7                         |                           | Cadastro Favorecidos                     | <b>X</b>          |
|---------------------------|---------------------------|------------------------------------------|-------------------|
| Dados Configu             | ração                     |                                          | 1                 |
| Empresa Visu              | aliza Favorecido Fro      | nt                                       |                   |
| >Código                   | Código Empresa<br>3 1 OME | GA DATA                                  |                   |
|                           | 1                         |                                          |                   |
| <                         | 2<br>ncluir (F6) 😰 All    | 3 4 → ∨<br>erar (F7) <u>Excluir (F8)</u> |                   |
|                           |                           |                                          |                   |
| <b></b> <u>S</u> alva(F5) | 5                         |                                          | 6 🔀 Cancela (F12) |

- 1. Lista de Empresa: Lista empresas do favorecido;
  - 2. Incluir F6: Inclui empresa para o favorecido;
  - 3. Alterar F7: Altera empresa para o favorecido;
  - 4. Excluir F8: Exclui empresa para o favorecido;
  - 5. Salvar F5: Salva o favorecido;
  - 6. Cancela F12: Cancela operação.

#### Cadastro Empresa Favorecido

| 7 Cadastro Empresa Fa 😑 🔍 🗙                              |
|----------------------------------------------------------|
| Código: 14 1                                             |
| Código Empresa: 0 2<br>3 4<br>Salvar (F5) Cancelar (F12) |

- 1. Código: Sequencia automática;
  - 2. Código empresa: Código da empresa para o favorecido;
  - 3. Salvar F5: Salva operação;
  - 4. Cancelar F12: Cancela operação.

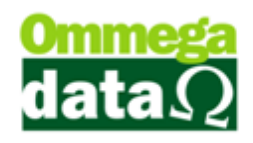

### Extrato de Favorecidos

| 7                          |                     | Extrato de Favore                   | ecidos        |        |         |                        | ×      |
|----------------------------|---------------------|-------------------------------------|---------------|--------|---------|------------------------|--------|
| Período de: 1 🛛 01/02/2015 | a <u>30/04/2015</u> | Departamento: 2 0                   | Todos         |        |         |                        | 1      |
| Nome Favorecido:           |                     |                                     |               |        |         | -                      |        |
| >Nome Favorecido           |                     | Código                              |               |        | ^       | •                      |        |
| CREDITO GERAL              |                     |                                     |               |        | 13      | Crédito:               | 370.00 |
| DEBITO GERAL               |                     | 0                                   |               |        | 12      | Débito:                | 0.00   |
| REC A VISTA CARTAO         |                     | O                                   |               |        | 7       | Saldo:                 | 370.00 |
| REC. A VISTA CHEQUE        |                     |                                     |               |        | 6       |                        |        |
| REC. A VISTA DINHEIR       |                     |                                     |               |        | 5       |                        |        |
|                            |                     |                                     |               |        | × ×     |                        |        |
|                            |                     |                                     |               |        |         |                        |        |
| Emissão: 5                 |                     |                                     |               |        |         |                        |        |
| >Emissão EP Nome Conta     | Documento Reference | Descrição                           | C Categoria   | Débito | Crédido | DP                     | ^      |
| 24/03/2015 1 CAIXA         | 0                   | Crédito Cliente: 4 - ANA LAURA SI   | CREDITO GERAL | 0.00   | 100.00  |                        | 0      |
| 29/03/2015 1 CAIXA         | 0                   | Crédito Cliente: 2 - NF-E EMITIDA I | CREDITO GERAL | 0.00   | 120.00  |                        | 0      |
| 31/03/2015 1 CAIXA         | 0                   | Crédito Cliente: 6 - CLEBERSUN M    | CREDITO GERAL | 0.00   | 44.90   |                        | 0      |
| 31/03/2015 1 CAIXA         | 0                   | Crédito Cliente: 6 - CLEBERSON M    | CREDITO GERAL | 0.00   | 5.10    |                        | 0      |
|                            |                     | 6                                   |               |        |         |                        |        |
| c                          |                     |                                     |               |        |         |                        | > v    |
| 連 Imprimir (F2) 7          |                     |                                     |               |        |         | (8) ≤¶_ <u>S</u> air ( | F12)   |

- 1. Período de /a: Filtro por período;
  - 2. Departamento: Filtro por departamento dos lançamentos;
  - 3. Lista de Favorecido: Lista os favorecidos do período;
  - 4. Totais Favorecido: Totais por favorecido;
  - 5. Campo de busca: Campo de busca para a tela de detalhes do favorecido;
  - 6. Lista Lançamentos: Lista detalhada dos favorecidos;
  - 7. Imprimir F2: Imprime a lista dos favorecidos;
  - 8. Sair F12: Sair da tela;

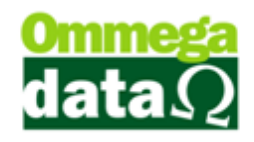

### Extrato por Referência

| 78                                                                                                    | Extrato Por Referência                    | - 🗆 🗙                   |
|----------------------------------------------------------------------------------------------------|-------------------------------------------|-------------------------|
| Cód.         Nome Favorecido           12         DEBITO GERAL           12         DEBITO GERAL           11         POTO DUPLICATAS           2         REC. A VISTA CARTAO           6         REC. A VISTA CARTAO           5         REC. A VISTA CINHEIR | Referência: 2015/03 (2)     CREDITO GERAL |                         |
| 4 REC. ENTRADAS CARTAO                                                                                                    | Saldo Anterior: (3) 37                    | 0.00 SALDO: 370.00      |
| >Emissão EP Documento C Categoria                                                                                                    | Descrição     Crédito                     | Débito                  |
| 🧶 Imprimir (F2) 🌀                                                                                                    | 0.00 6 0.00                               | ( <b>7</b> ≰ Sair (F12) |

- 1. Lista Favorecido: Lista os favorecidos cadastrados;
  - 2. Referência: Filtro pela referência ano/mês;
  - 3. Saldos Favorecidos: Saldo por favorecido;
  - 4. Lista Categoria: Lista os lançamentos;
  - 5. Imprimir F2: Imprime lista dos lançamentos;
  - 6. Totalizadores: Totais débitos e créditos;
  - 7. Sair F12: Sair da janela;

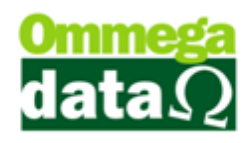

### **Resumo Favorecido**

| 72            |                         | Resumo Fav             | orecido |                   | - 🗆 🗙                             |
|---------------|-------------------------|------------------------|---------|-------------------|-----------------------------------|
| Período de: [ | 01/03/2015 a 30/04/2015 | Departamento: 🚺 🛄 Todo | 21      | (                 | 3 💌 <u>I</u> mprimir (F2)         |
| Tipo          | :                       |                        |         |                   |                                   |
| Código        | Favorecido              | Total                  | >Tipo   |                   | DP 🔺                              |
| 8             | REC. PRESTACAO DINH     | 447.25                 |         |                   |                                   |
| 13            | CREDITO GERAL           | 370.00                 | C       |                   |                                   |
| 5             | REC. A VISTA DINHEIR    | 328.18                 | C       |                   |                                   |
| 2             | REC. ENTRADAS DINHEI    | 163.50                 | C       |                   |                                   |
| 11            | PGT0 DUPLICATAS         | 100.00                 | D       |                   |                                   |
| 12            | DEBITO GERAL            | 30.00                  | D       |                   |                                   |
|               |                         | (4)                    |         |                   |                                   |
| Receitas      | <b>5</b><br>: 1,308.93  | 6<br>Despesas: 13      | 0.00    | Resultado: 1,178. | 8 → √<br>93 ≤¶ <u>S</u> air (F12) |

- 1. Período de a: Filtro de data por período;
  - 2. Departamento: Filtro pelo departamento do lançamento;
  - 3. Imprimir F2: Imprime os favorecidos e seus totais;
  - 4. Lista Favorecido: Lista os favorecidos e seus valores;
  - 5. Receitas: Totais de receitas dos favorecidos;
  - 6. Despesas: Totais de despesas dos favorecidos;
  - 7. Resultado: Resultado de (receitas despesas);
- 8. Sair F12: Sair da tela;

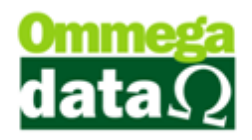

### **Browser Busca Lançamentos**

| 7                |            |            |            | Bro        | wse Busca Lan  | çamentos                        |         |         | - 🗆             | ×    |
|------------------|------------|------------|------------|------------|----------------|---------------------------------|---------|---------|-----------------|------|
| 1                | Documento: |            |            |            |                |                                 | Total 3 | 976.28  | 2,155           | i.21 |
| >Documento EP    | Nome Conta | Emissão    | Pré-Datado | Referência | Categoria      | Descrição                       | Débito  | Crédito | Banco           | ^    |
|                  |            |            |            |            |                |                                 |         |         |                 | RE   |
| 1                | CAIXA      | 17/03/2015 |            |            | REC. PRESTACAO | RECEBIMENTO PRESTAÇÕES          | 0.00    | 10.00   |                 | RE   |
| 1                | CAIXA      | 17/03/2015 |            |            | REC. PRESTACAO | RECEBIMENTO PRESTAÇÕES          | 0.00    | 10.00   |                 | RE   |
| 1                | CAIXA      | 19/03/2015 |            |            | REC. ENTRADAS  | Venda Nota Manual: 7 - Emissor  | 0.00    | 0.99    |                 | RE   |
| 1                | CAIXA      | 19/03/2015 |            |            | REC. ENTRADAS  | Venda Nota Manual: 8 - Emissor  | 0.00    | 0.99    |                 | RE   |
| 1                | CAIXA      | 19/03/2015 | ୍ତ         |            | REC. ENTRADAS  | Venda Nota Manual: 9 - Emissor  | 0.00    | 1.98    |                 | RE   |
| 1                | CAIXA      | 19/03/2015 | <b>U</b>   |            | REC. ENTRADAS  | Venda Nota Manual: 10 - Emisse  | 0.00    | 0.99    |                 | RE   |
| 1                | CAIXA      | 19/03/2015 |            |            | REC. ENTRADAS  | Venda Nota Manual: 11 - Emisse  | 0.00    | 3.96    |                 | RE   |
| 1                | CAIXA      | 23/03/2015 |            |            | REC. PRESTACAO | RECEBIMENTO PRESTAÇÕES          | 0.00    | 30.23   |                 | RE   |
| 1                | CAIXA      | 24/03/2015 |            |            | REC. ENTRADAS  | Venda Nota Manual: 2 - Emissor  | 0.00    | 0.99    |                 | RE   |
| 1                | CAIXA      | 24/03/2015 |            |            | REC. ENTRADAS  | Venda Nota Manual: 4 - Emissor  | 0.00    | 0.99    |                 | RE   |
| 1                | CAIXA      | 24/03/2015 |            |            | REC. ENTRADAS  | Venda Nota Manual: 7 - Emissor  | 0.00    | 0.99    |                 | RE   |
| 1                | CAIXA      | 24/03/2015 |            |            | REC. ENTRADAS  | Venda Nota Manual: 9 - Emissor  | 0.00    | 0.99    |                 | RE   |
| 1                | CAIXA      | 24/03/2015 |            |            | REC. ENTRADAS  | Venda Nota Manual: 10 - Emisse  | 0.00    | 0.99    |                 | RE   |
| 1                | CAIXA      | 24/03/2015 |            |            | REC. PRESTACAO | RECEBIMENTO PRESTAÇÕES          | 0.00    | 34.22   |                 | RE   |
| 1                | CAIXA      | 24/03/2015 |            |            | REC. PRESTACAO | RECEBIMENTO PRESTAÇÕES          | 0.00    | 30.22   |                 | RE   |
| 1                | CAIXA      | 24/03/2015 |            |            | REC. ENTRADAS  | Inclusao De Troco               | 0.00    | 50.00   |                 | RE   |
| 1                | Banco      | 24/03/2015 |            |            | TRANSFERENCIA  | Entrada Sangria Cta Origem : C4 | 0.00    | 100.00  |                 | TR   |
| 1                | CAIXA      | 24/03/2015 |            |            | TRANSFERENCIA  | Saida Sangri Cta Destino : Banc | 100.00  | 0.00    |                 | TR   |
| 1                | CAIXA      | 24/03/2015 |            |            | DEBITO GERAL   | Pagar Fornecedor                | 30.00   | 0.00    |                 | DE   |
| 1                | CAIXA      | 24/03/2015 |            |            | CREDITO GERAL  | Crédito Cliente: 4 - ANA LAURA  | 0.00    | 100.00  |                 | CR   |
| 1                | CAIXA      | 24/03/2015 |            |            | PGTO A VISTA   | Venda Nota Manual: 16 · Emisse  | 0.00    | 0.99    |                 | RE   |
| 1                | CAIXA      | 26/03/2015 |            |            | REC. ENTRADAS  | Venda COO: 15055 - Emissor: 8   | 0.00    | 0.91    |                 | RE   |
| 1                | CAIXA      | 26/03/2015 |            |            | REC. ENTRADAS  | Venda Nota Manual: 1 - Emissor  | 0.00    | 3.64    |                 | RE   |
| 1                | CAIXA      | 26/03/2015 |            |            | REC. ENTRADAS  | Venda COD: 15063 - Emissor: 8   | 0.00    | 3.64    |                 | RE   |
| 1                | CAIXA      | 27/03/2015 |            |            | REC. ENTRADAS  | Venda COD: 15071 - Emissor: 8   | 0.00    | 3.64    |                 | RE   |
| 1                | CAIXA      | 27/03/2015 |            |            | REC. ENTRADAS  | Venda COD: 15072 - Emissor: 8   | 0.00    | 2.73    |                 | RE   |
| 1                | CAIXA      | 27/03/2015 |            |            | REC. ENTRADAS  | Venda COD: 15073 - Emissor: 8   | 0.00    | 3.64    |                 | RE   |
| 1                | LAIXA      | 29/03/2015 |            |            | PGTO A VISTA   | Venda COD: 15079 - Emissor 8    | 0.00    | 2 73    |                 | BF   |
| <                |            |            |            |            |                |                                 |         |         |                 | > ~  |
| Total Lançamento | st 4 57    |            |            |            |                |                                 |         | 54      | <u>S</u> air (F | F12) |

- 1. Campo de Busca: Filtro por itens da lista;
  - 2. Lista de Lançamentos: Lista os lançamentos;
  - 3. Total: Total dos lançamentos da lista;
  - 4. Totais Lançamentos: Totais registros da lista;
  - 5. Sair F12: Sair da tela;

### Apuração Resultados Anuais

| 7 Apuração Resultados A    | nuais 🗕 🗆 🗙                     |
|----------------------------|---------------------------------|
| ANO: 2015                  | <b>0</b>                        |
| Imprime Custo X Lucro (F2) | 💩 Imprime <u>C</u> aixa (F3)(3) |
| (2)                        | 🗐 Sair (F12) 4                  |

- 1. Ano: Filtro de Ano da apuração
  - **2. Imprime Custo X Lucro-F2:** Imprime apuração por lucro x Custo cadastrado nos itens de apuração;
  - 3. Imprime Caixa F3: Imprime o caixa por mês;
  - 4. Sair F12: Sair da tela;

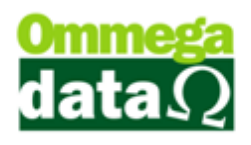

#### **Result na Prática**

A configuração abaixo para exemplo de uma pessoa utilizando o Result para suas contas pessoais.

#### Cadastro de Contas

- Banco
- Carteira

| 🚺 Result Versão 9.2  | 25                  |                         |                          | -                                   | the second second                                             |                                                                                                    |
|----------------------|---------------------|-------------------------|--------------------------|-------------------------------------|---------------------------------------------------------------|----------------------------------------------------------------------------------------------------|
| Arquivos Extratos    | Resumos             |                         |                          |                                     |                                                               |                                                                                                    |
| Extrato<br>Conta(F2) | Saldo<br>Contas(F3) | Resumo<br>Categoria(F4) | Resumo<br>Favorecido(F5) | <b>Q</b><br>Busca<br>Lançamento(F6) | Apurações<br>Anuais(F7)                                       | Sair(F12)                                                                                                    |
| 14                   |                     |                         | Incluir (F6)             | me Corta                            | Participa Saldos<br>Sim<br>Sim<br>Exectuir (F8)<br>Sait (F12) | Image: Construction of the second second |

#### Cadastro de Categorias - Grupos Entrada/Saídas

- Salário (+)
- Bico (+)
- Alimentação (-)
- Estudo (-)
- Vestuario (-)
- Moradia (-)
- Produtos Lava Carro (-)

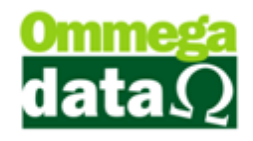

#### Cadastro de Categorias

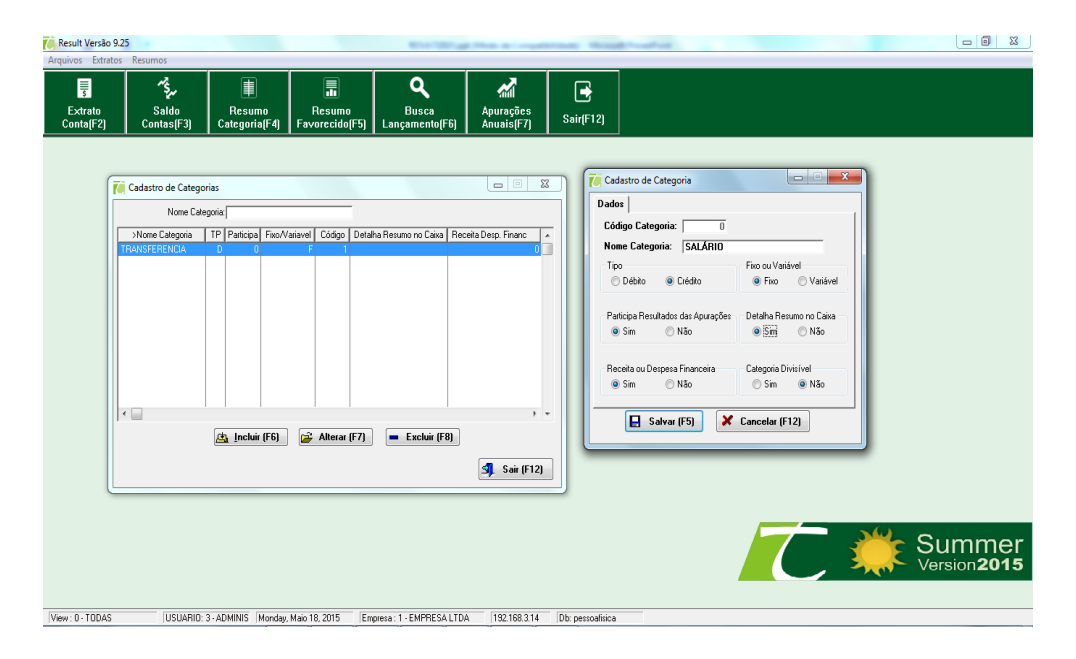

#### Cadastro de Favorecidos - Subgrupos - Entrada

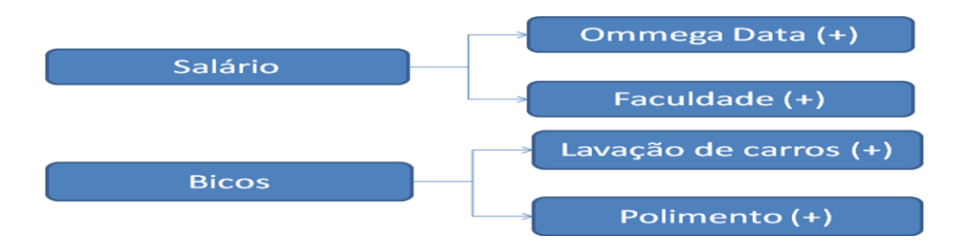

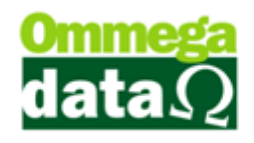

#### Cadastro de Favorecidos - Subgrupos - Saída

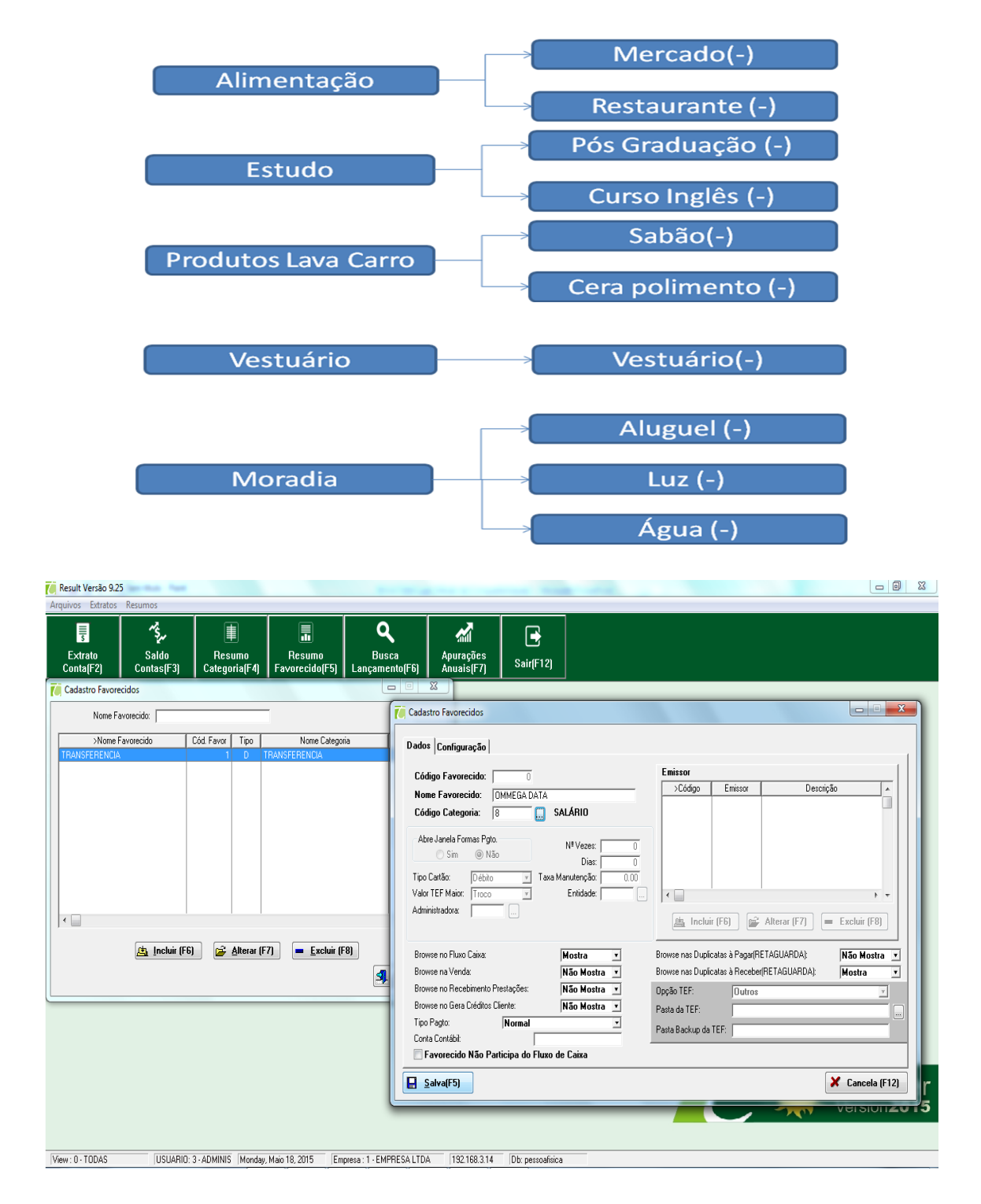

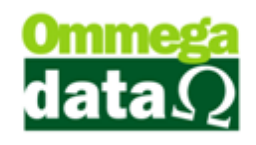

#### Tabela de valores para lançamentos

| Data       | Lançamento                                    | Valor R\$ | Conta    |
|------------|-----------------------------------------------|-----------|----------|
| 01/08/2015 | Salário Ommega                                | 1.000,00  | Banco    |
| 01/08/2015 | Salário Faculdade                             | 700,00    | Banco    |
| 01/08/2015 | Saldo                                         | 1.700,00  | Banco    |
| 02/08/2015 | Saque (Transferência) Banco p/ Conta Carteira | 100,00    | Carteira |
| 02/08/2015 | Saldo                                         | 1.600,00  | Banco    |
| 02/08/2015 | Saldo                                         | 100,00    | Carteira |
| 02/08/2015 | Pagto. Restaurante                            | 30,00     | Carteira |
| 02/08/2015 | Saldo                                         | 1.600,00  | Banco    |
| 02/08/2015 | Saldo                                         | 70,00     | Carteira |

| Data       | Lançamento                           | Valor R\$ | Conta    |
|------------|--------------------------------------|-----------|----------|
| 03/08/2015 | Pagto. Pós Graduação                 | 300,00    | Banco    |
| 03/08/2015 | Saldo                                | 1.300,00  | Banco    |
| 03/08/2015 | Saldo                                | 70,00     | Carteira |
| 03/08/2015 | Recebe Polimento Carro               | 80,00     | Carteira |
| 03/08/2015 | Saldo                                | 1.300,00  | Banco    |
| 03/08/2015 | Saldo                                | 150,00    | Carteira |
| 03/08/2015 | Deposito (Transf.) Carteira p/ Banco | 100,00    | Banco    |
| 03/08/2015 | Saldo                                | 1.400,00  | Banco    |
| 03/08/2015 | Saldo                                | 50,00     | Carteira |

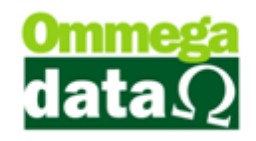

| Data       | Lançamento                     | Valor R\$ | Conta    |
|------------|--------------------------------|-----------|----------|
| 04/08/2015 | Pagto. Luz                     | 50,00     | Banco    |
| 04/08/2015 | Pagto. Aluguel                 | 200,00    | Banco    |
| 04/08/2015 | Pagto. Água                    | 30,00     | Banco    |
| 04/08/2015 | Pagto. Camisa c/ cheque avista | 70,00     | Banco    |
| 04/08/2015 | Saldo                          | 1.050,00  | Banco    |
| 04/08/2015 | Saldo                          | 50,00     | Carteira |
| 04/08/2015 | Pagto. Sabão                   | 10,00     | Banco    |
| 04/08/2015 | Pagto. Cera                    | 50,00     | Banco    |
| 04/08/2015 | Saldo                          | 990,00    | Banco    |
| 04/08/2015 | Saldo                          | 50,00     | Carteira |

| Data       | Lançamento                                                                                             | Valor R\$ | Conta    |
|------------|----------------------------------------------------------------------------------------------------|-----------|----------|
| 08/08/2015 | Pagto. Curso Inglês                                                                                    | 190,00    | Banco    |
| 08/08/2015 | Pagto. Mercado                                                                                         | 40,00     | Banco    |
| 08/08/2015 | Saldo                                                                                                  | 760,00    | Banco    |
| 08/08/2015 | Saldo                                                                                                  | 50,00     | Carteira |
| 10/08/2015 | Tarifa bancaria<br>Como lançar ?<br>Deve cadastrar uma categoria e um favorecido<br>Serviços bancarios | 10,00     | Banco    |
| 10/08/2015 | Saldo                                                                                                  | 750,00    | Banco    |
| 10/08/2015 | Saldo                                                                                                  | 50,00     | Carteira |
| 10/08/2015 | Pagto. Mercado c/ cheque p/ 10/06/2015                                                                 | 100,00    | Banco    |
| 10/08/2015 | Saldo é mantido                                                                                        | 750,00    | Banco    |

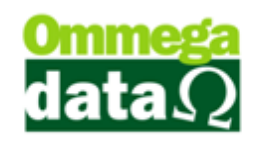

#### Tela para efetuar lançamentos manuais

| Result Versão 9.25                    |                                            | Exciting the allocations. Read-out-of-                                                            | _ 0 _ X      |
|---------------------------------------|--------------------------------------------|---------------------------------------------------------------------------------------------------|--------------|
| Arquivos Extratos Resumos             | ,                                          |                                                                                                   |              |
|                                       | Extrato Conta                              |                                                                                                   |              |
| 3 7<br>Extrato Sal<br>Conta(E2) Conta | Códigt Nome De:                            | 01/05/2015 Alé 31/05/2015 Billio pela Data<br>© Emissão © PréDalado Saldo Anterior : 0.00         |              |
|                                       | Z Banco                                    | trato Conta                                                                                       |              |
|                                       | Q Dor                                      | cumento Compra ou Venda 🖉 Baixa Cheques 🚊 Incluir Cheque/Cartão 👔 Transf. Simples                 |              |
|                                       | < ► = ≜lte                                 | erar (F7) 🛛 🗕 Excluir (F8) 🖉 Conferido (F2) 🔰 Marca (F3) 🍱 Incluir Lanc. Unico 🎬 Transf. Marcados |              |
|                                       | Emissão:<br>>Emissão C EP Data Pré M Doc   |                                                                                                   |              |
|                                       |                                            | Código Favorecido:                                                                                |              |
|                                       |                                            | Descrição:                                                                                        |              |
|                                       |                                            | Valor Lançamento:                                                                                 |              |
|                                       |                                            | Emissão: 18/05/2015 Baixa:                                                                        |              |
|                                       |                                            | Referência:                                                                                       |              |
|                                       |                                            | Data Pré-Datado:                                                                                  |              |
|                                       |                                            | Banco:                                                                                            |              |
|                                       |                                            | Cód. Cliente:                                                                                     |              |
|                                       |                                            | Cód. Fornecedor:                                                                                  |              |
|                                       |                                            | Observação:                                                                                       |              |
|                                       |                                            |                                                                                                   |              |
|                                       |                                            |                                                                                                   |              |
|                                       |                                            |                                                                                                   |              |
|                                       |                                            |                                                                                                   | Summer       |
|                                       |                                            | Salvar (F5)                                                                                       | Version 2015 |
|                                       |                                            | <u>(F12)</u>                                                                                      |              |
|                                       |                                            |                                                                                                   |              |
| View : 0 - TODAS U                    | ISUARIO: 3 - ADMINIS Monday, Maio 18, 2015 | Empresa : 1 - EMPRESA LTDA 192.168.3.14 Db: pessoafisica                                          |              |

Agora que aprendemos a lançar contas do dia-dia de pessoa física vamos mostrar como funciona com uma empresa:

#### Cadastros de Contas

- Banco
- Adm
- Caixa
- Pré-datado

#### **Categoria e Favorecidos**

 Iremos utilizar os pré cadastrados no sistema, mas pode ser adicionado quantos seja necessário para sua empresa.

Configuração em favorecidos para visualização nas telas de venda e recebimento:

#### O futuro da sua Empresa começa aqui!

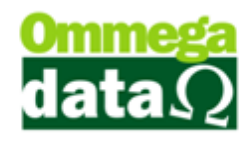

| Código Eavorecido: 1              |                                    | Emissor            |                 |             |              |
|-----------------------------------|------------------------------------|--------------------|-----------------|-------------|--------------|
| Nome Favorecido: TBANSFEBEN       |                                    | >Código            | Emissor         | Descrição   | A            |
| Código Categoria: 1               | TRANSFERENCIA                      |                    |                 |             |              |
| Abre Janela Formas Pgto.<br>O Sim | N <sup>e</sup> Vezes: 0<br>Dias: 0 |                    |                 |             |              |
| Tipo Cartão: Débito T             | axa Manutenção: 0.00               |                    |                 |             |              |
| Administradora:                   | Entidade:                          | < 🛄                | (F6) 💣 A        | lterar (F7) | Excluir (F8) |
| Browse no Fluxo Caixa:            | Não Mostra 💌                       | Browse nas Duplica | tas à Pagar(RET | AGUARDA):   | Não Mostra 🔻 |
| Browse na Venda:                  | Não Mostra 🔻                       | Browse nas Duplica | tas à Receber(R | ETAGUARDA): | Não Mostra 🔻 |
| Browse no Recebimento Prestações: | Não Mostra 💌                       | Opção TEF:         | Outros          |             | v            |
| Browse no Gera Créditos Cliente:  | Não Mostra 💌                       | Pasta da TEF:      |                 |             |              |
| Tipo Pagto: Normal                | -                                  | Pasta Backup da TR | EF:             |             |              |

Com essas configurações definidas por favorecido pode ser ajustado para que o caixa não visualize na venda favorecidos de debito ou crédito a fornecedores, pagamento de salários, conta de água, luz entre outros tipos de favorecidos de sua empresa.

Também podem ser separados os favorecidos por empresa, em configurações nesta mesma tela podemos cadastrar a empresa, assim somente as cadastradas poderão ter acesso a esse favorecido.

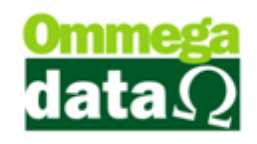

#### Tabela de lançamentos – Empresa

| Data       | Lançamento                         | Valor R\$ | Conta |
|------------|------------------------------------|-----------|-------|
| 01/08/2015 | Acerto saldo Caixa                 | 50,00     | Caixa |
| 01/08/2015 | Acerto saldo Banco                 | 1.000,00  | Banco |
| 01/08/2015 | Saldo                              | 50,00     | Caixa |
| 01/08/2015 | Saldo                              | 1.000,00  | Banco |
| 02/08/2015 | Venda A vista                      | 100,00    | Caixa |
| 02/08/2015 | Venda A prazo entrada + 2x (50,00) | 50,00     | Caixa |
| 02/08/2015 | Venda c/ cheque pré                | 70,00     | Caixa |
| 02/08/2015 | Receb. Prestação                   | 50,00     | Caixa |
| 02/08/2015 | Despesas Estacionamento            | 30,00     | Caixa |
| 02/08/2015 | Despesas Encanador                 | 20,00     | Caixa |

| Data       | Lançamento                 | Valor R\$ | Conta      |
|------------|----------------------------|-----------|------------|
| 02/08/2015 | Saldo                      | 270,00    | Caixa      |
| 02/08/2015 | Saldo                      | 1.000,00  | Banco      |
| 02/08/2015 | Tranferencia Caixa p/ adm  | 150,00    | Adm        |
| 02/08/2015 | Transferencia Caixa p/ Pré | 70,00     | Pré-datado |

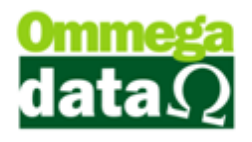

| Data       | Lançamento                         | Valor R\$ | Conta      |
|------------|------------------------------------|-----------|------------|
| 03/08/2015 | Saldo                              | 50,00     | Caixa      |
| 03/08/2015 | Saldo                              | 1.000,00  | Banco      |
| 03/08/2015 | Saldo                              | 150,00    | Adm        |
| 03/08/2015 | Saldo                              | 70,00     | Pré-datado |
| 03/08/2015 | Pagto. Fonecedor (Retaguarda)      | 100,00    | Adm        |
| 03/08/2015 | Tranferencia Adm p/ Banco (Result) | 50,00     | Banco      |
| 03/08/2015 | Saldo                              | 50,00     | Caixa      |
| 03/08/2015 | Saldo                              | 1.050,00  | Banco      |
| 03/08/2015 | Saldo                              | 0,00      | Adm        |
| 03/08/2015 | Saldo                              | 70,00     | Pré-datado |

#### Visualize os extratos das contas até aqui para verifica se está tudo certo.